# **Storage Services**

Server 2012R2

# **Introducing Storage Spaces**

Storage Spaces is a new feature in Windows Server 2012 that provides for a single server the same storage flexibility provided by a storage area network (SAN) by using inexpensive locally attached disks. Storage Spaces enables you to create storage pools from which you can provision storage as needed.

Once you've created a storage pool by using Storage Spaces, you can provision storage from the pool by creating virtual disks, also called logical unit numbers (LUNs). A virtual disk behaves like a physical disk except that it can span multiple physical disks within the storage pool.

Storage Spaces has the following requirements:

- Windows Server 2012.
- One physical drive is required to create a storage pool; a minimum of two physical drives is required to create a resilient mirror storage space.
- A minimum of three physical drives is required to create a storage space with resiliency through parity or three-way mirroring.
- Drives must be unpartitioned and unformatted.
- Drives must have at least 10 GB capacity.
- Drives can be attached either internally or externally (individually or in a just-abunch-of-disks [JBOD] enclosure). The following bus technologies are supported:
  - SATA (not possible to use in a failover cluster)
  - SCSI (not supported in a failover cluster)

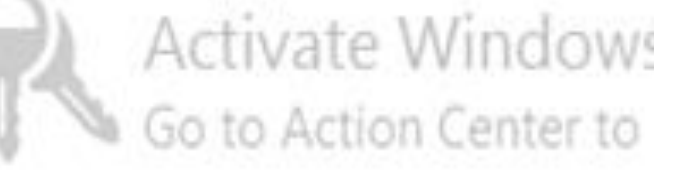

# **Installing Storage Spaces**

To install Storage Spaces, use the Add Roles And Features Wizard to add the File Server role service. This role service is found under File and iSCSI Services in the File and Storage Services role. You can also install the File Server role service by using Windows PowerShell as follows: Install-WindowsFeature -Name FS-FileServer

**NOTE** Storage Services, another role service of the File and Storage Services role, is always installed by default on Windows Server 2012 and provides general storage management functionality needed by other server roles.

To create a storage pool, Storage Spaces requires a server to have at least one attached physical disk of at least 10 GB without any partitions or volumes. Any physical disks that meet these two criteria are automatically added to what is called the server's primordial pool. The primordial pool is the complete set of locally available disks from which a storage pool can be created.

| Volumes<br>Disks | Filter                            | P                  |                   |              |                   |                     | L HOKS            | •  |
|------------------|-----------------------------------|--------------------|-------------------|--------------|-------------------|---------------------|-------------------|----|
| Storage Pools    | A Name                            | Туре               | Managed by        | Available to | Read-Write Server | Capacity Free Space | Percent Allocated | St |
| Shares           | <ul> <li>Storage Space</li> </ul> | s (1)              |                   |              |                   |                     |                   |    |
| iSCSI            | Primordial                        | Available Disks    | FILE              | FILE         | FILE              |                     |                   |    |
|                  |                                   | R                  | New St<br>Refresh | orage Pool   |                   |                     |                   |    |
|                  | <                                 |                    |                   | Ш            |                   |                     |                   | 5  |
|                  | Last refreshed on 5/30            | J/2013 11:48:36 AM |                   |              |                   |                     |                   |    |

| No related data is available.                                | TASKS | ٠ | Primordial | on FILE              |   |        |          |      | TASKS     | •  |
|--------------------------------------------------------------|-------|---|------------|----------------------|---|--------|----------|------|-----------|----|
| No related virtual disks exist.                              |       |   | Filter     |                      | Q | •      |          |      |           | ۲  |
| To create a virtual disk, start the New Virtual Disk Wizard. |       |   | â Slot     | Name                 |   | Status | Capacity | Bus  | Usage     | Ch |
|                                                              |       |   |            | PhysicalDisk3 (FILE) |   |        | 25.0 GB  | SATA | Automatic | :  |
|                                                              |       |   |            | PhysicalDisk4 (FILE) |   |        | 25.0 GB  | SATA | Automatic | :  |
|                                                              |       |   |            | PhysicalDisk2 (FILE) |   |        | 25.0 GB  | SATA | Automatic | 5  |
|                                                              |       |   |            | PhysicalDisk1 (FILE) |   |        | 25.0 GB  | SATA | Automatic | c) |
|                                                              |       |   |            |                      |   |        |          |      |           |    |

### Before you begin

#### Before You Begin

#### Storage Pool Name

Physical Disks

Confirmation

Results

This wizard helps you group physical disks into a storage pool, enabling you to make more efficient use of disk capacity. After creating a storage pool, you can use space in the pool to create volumes on virtual disks, which appear as normal disks to the operating system.

To create a storage pool, you must have at least one unused physical disk and a storage subsystem that can manage it, such as the included Storage Spaces subsystem or the subsystem included with a storage device.

To continue, click Next.

Don't show this page again

< Previous Next >

Create

Cancel

\_ 🗆 X

re-

- 0 X

### Specify a storage pool name and subsystem

| Before You Begin  | Name:         | Pool1                                                                          |
|-------------------|---------------|--------------------------------------------------------------------------------|
| Storage Pool Name | Description:  |                                                                                |
| Physical Disks    |               |                                                                                |
| Confirmation      |               |                                                                                |
| Results           |               |                                                                                |
|                   | Select the gr | oup of available disks (also known as a primordial pool) that you want to use: |
|                   |               |                                                                                |
|                   |               |                                                                                |
|                   |               |                                                                                |
|                   |               |                                                                                |
|                   |               |                                                                                |
|                   |               |                                                                                |
|                   |               |                                                                                |
|                   |               |                                                                                |
|                   |               |                                                                                |
|                   |               |                                                                                |
|                   |               |                                                                                |
|                   |               |                                                                                |
|                   |               |                                                                                |
|                   |               | < Previous Next > Create Cancel                                                |
|                   |               |                                                                                |

re-

### Select physical disks for the storage pool

#### Before You Begin

Storage Pool Name

#### **Physical Disks**

Select physical disks for the storage pool, and choose whether any disks should be allocated as hot spares that replace failed disks.

#### Physical disks:

|       | Slot   | Name             | Capacity | Bus  | RPM | Model         | Allocation |   | Chassis |      |      |
|-------|--------|------------------|----------|------|-----|---------------|------------|---|---------|------|------|
|       |        | PhysicalDisk1 (  | 25.0 GB  | SATA |     | VBOX HARDDISK | Automatic  | ٠ |         |      |      |
|       |        | PhysicalDisk2 (  | 25.0 GB  | SATA |     | VBOX HARDDISK | Automatic  | • |         |      |      |
|       |        | PhysicalDisk3 (  | 25.0 GB  | SATA |     | VBOX HARDDISK | Automatic  | ٠ |         |      |      |
|       |        | PhysicalDisk4 (  | 25.0 GB  | SATA |     | VBOX HARDDISK | Automatic  | ٠ |         |      |      |
|       |        |                  |          |      |     |               |            |   |         |      |      |
|       |        |                  |          |      |     |               |            |   |         |      |      |
|       |        |                  |          |      |     |               |            |   |         |      |      |
|       |        | R                |          |      |     |               |            |   |         |      |      |
|       |        |                  |          |      |     |               |            |   |         |      |      |
|       |        |                  |          |      |     |               |            |   |         |      |      |
| Total | select | ed capacity: 0.0 | 0 B      |      |     |               |            |   |         |      |      |
|       |        |                  |          |      |     |               |            |   |         |      |      |
|       |        |                  |          |      |     | < Previous    | Next >     | 1 | Creat   | e Ca | ncel |

### Select physical disks for the storage pool

| Before You Begin<br>Storage Pool Name | Select physical disks. | sical disks for the sto<br>sks: | orage pool, | and cho | oose wł | ether any disks sho | uld be allocated a | s hot spares that replace failed |
|---------------------------------------|------------------------|---------------------------------|-------------|---------|---------|---------------------|--------------------|----------------------------------|
| Physical Disks                        | Slot                   | Name                            | Capacity    | Bus     | RPM     | Model               | Allocation         | Chassis                          |
| Confirmation                          | ✓                      | PhysicalDisk1 (                 | 25.0 G8     | SATA    |         | VBOX HARDDISK       | Autorisatic ·      |                                  |
|                                       |                        | PhysicalDisk2 (                 | 25.0 GB     | SATA    |         | VBOX HARDDISK       | Automatic •        |                                  |
|                                       | ✓                      | PhysicalDisk3 (                 | 25.0 GB     | SATA    |         | VBOX HARDDISK       | Automatic 💌        |                                  |
|                                       |                        | PhysicalDisk4 (                 | 25.0 GB     | SATA    |         | VBOX HARDDISK       | Automatic •        |                                  |

You can select automatic or Hot spare under Allocation.

Automatic is the Default setting. For this allocation type the capacity on Drives is set automatically.

Hot Spare: Physical disks added as hot spares to a pool act as reserves that are not available for provisioning in the creation of virtual disks. If a failure occurs on a drive in a pool that has an available hot spare, the spare will be brought online to replace the failed drive

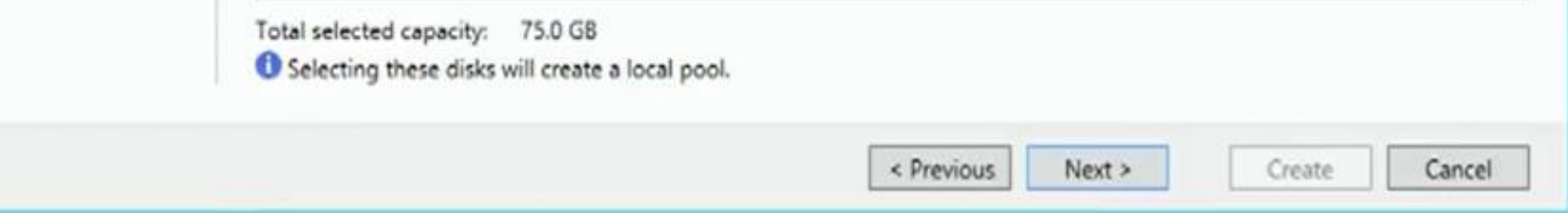

### Confirm selections

| Before You Begin                    | Confirm that the foll        | lowing are the correct settings, and then click Create. |
|-------------------------------------|------------------------------|---------------------------------------------------------|
| Storage Pool Name<br>Physical Disks | STORAGE POOL LOCA<br>Server: | FILE                                                    |
| Confirmation                        | Cluster role:                | Not Clustered                                           |
| lesults                             | Storage subsystem:           | Storage Spaces                                          |
|                                     | STORAGE POOL PROP            | PERTIES                                                 |
|                                     | Name:                        | pool                                                    |
|                                     | Capacity:                    | 75.0 GB                                                 |
|                                     | PHYSICAL DISKS               |                                                         |
|                                     | PhysicalDisk1 (FILE)         | 25.0 GB                                                 |
|                                     | PhysicalDisk2 (FILE)         | 25.0 GB                                                 |
|                                     | PhysicalDisk3 (FILE)         | 25.0 GB                                                 |
|                                     |                              |                                                         |
|                                     | The three H                  | lard disks have now been turned into a Pool             |
|                                     |                              |                                                         |
|                                     |                              |                                                         |
|                                     |                              |                                                         |

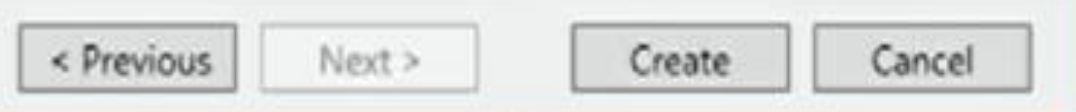

- - ×

### View results

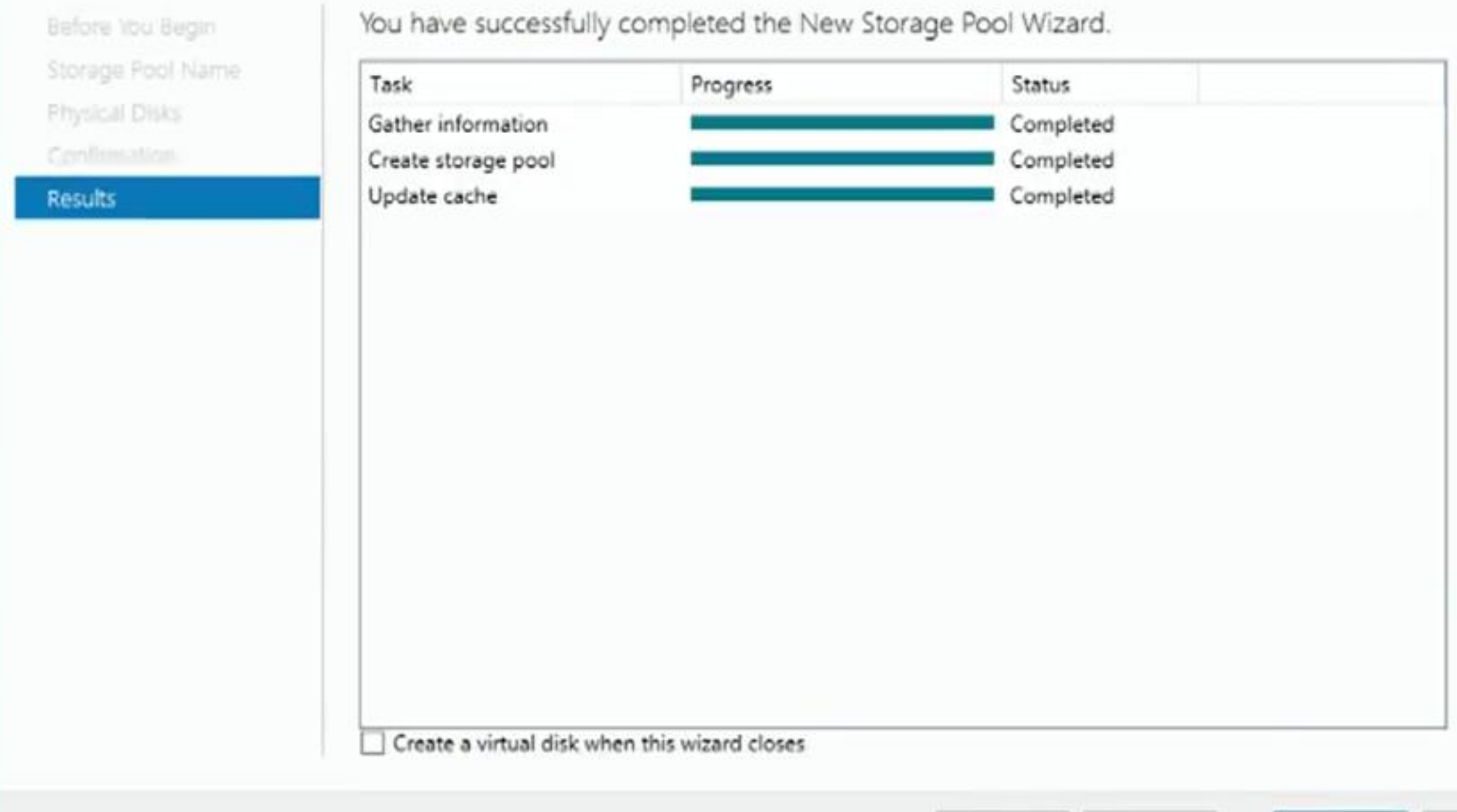

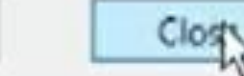

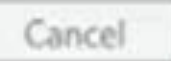

- -

х

h

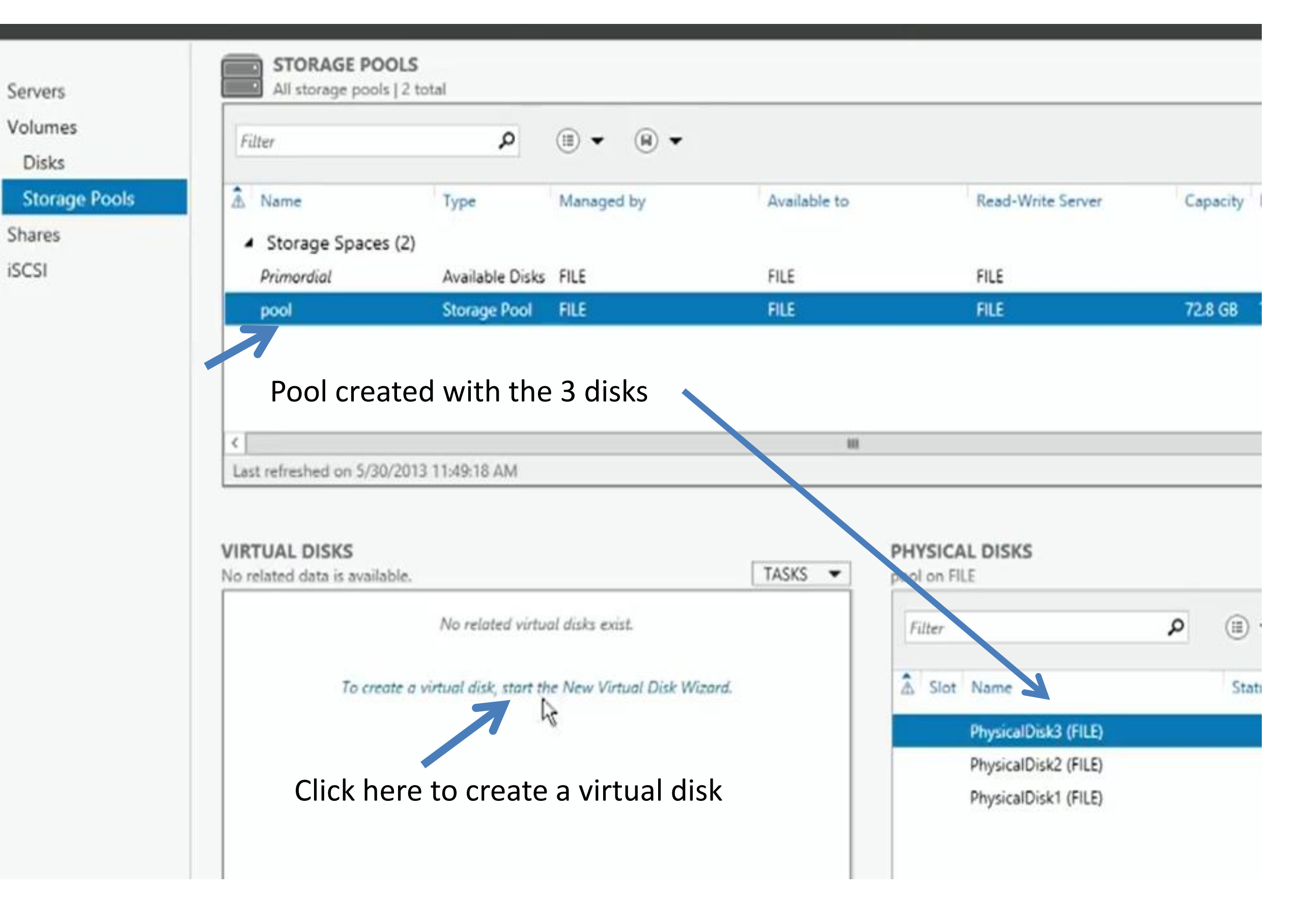

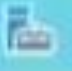

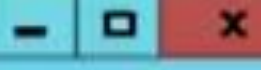

## Before you begin

| Before You Begin |
|------------------|
| Storage Pool     |
|                  |
|                  |
|                  |
|                  |
| Confirmation     |
|                  |

This wizard helps you create a virtual disk from a storage pool.

A virtual disk is a collection of one or more physical disks from a previously created storage pool. The layout of data across the physical disks can increase the reliability and performance of the virtual disk.

To continue, click Next.

This wizard helps you create a virtual disk form a storage pool

A virtual disk is a collection of one or more physical disks from a previously created storage pool. The layout of data across the physical disks can increase the reliability and performance of the virtual disk.

< Previous

Next >

Create

Cancel

Don't show this page again

|                   | Nev           | w Virtual Disk Wiza | ard          |          |            | - 0           |
|-------------------|---------------|---------------------|--------------|----------|------------|---------------|
| elect the stora   | ge pool       |                     |              |          |            |               |
| Before You Begin  | Storage pool: |                     |              |          |            |               |
| Storage Pool      | Pool Name     | Managed by          | Available to | Capacity | Free Space | Subsystem     |
| Virtual Disk Name | pool          | FILE                | FILE         | 72.8 GB  | 72.0 GB    | Storage Space |
| Storage Layout    | 12            |                     |              |          |            |               |
| Provisioning      |               |                     |              |          |            |               |
| Size              |               |                     |              |          |            |               |
| Confirmation      | Select th     | e Pool vou wan      | nt to use t  | hen clic | k next     |               |
|                   |               |                     |              |          |            |               |
|                   |               |                     |              |          |            |               |
|                   |               |                     |              |          |            |               |
|                   |               |                     |              |          |            |               |
|                   |               |                     |              |          |            |               |
|                   |               |                     |              |          |            |               |
|                   |               |                     |              |          |            |               |
|                   |               |                     |              |          |            |               |
|                   |               |                     |              |          |            |               |

< Previous

Next >

Create

Cancel

da.

# Specify the virtual disk name

| Before You Begin<br>Storage Pool | Name:        | VDISK1                         |
|----------------------------------|--------------|--------------------------------|
| Virtual Disk Name                | Description: |                                |
| Storage Layout                   |              |                                |
|                                  |              |                                |
|                                  |              |                                |
| Confirmation                     |              |                                |
| Results                          |              |                                |
|                                  |              |                                |
|                                  |              |                                |
|                                  |              |                                |
|                                  |              |                                |
|                                  |              |                                |
|                                  |              |                                |
|                                  |              |                                |
|                                  |              |                                |
|                                  |              |                                |
|                                  |              | < Previous Net > Create Cancel |

# Select the storage layout

| Before You Begin  | Layout | Description:                                                    |
|-------------------|--------|-----------------------------------------------------------------|
| Storage Pool      | Simple | Data is striped across physical disks, maximizing capacity and  |
| Virtual Disk Name | Mirror | layout requires at least one disk and does not protect you from |
| Storage Layout    | Parity | a disk failure.                                                 |
| Provisioning      |        | R                                                               |
| 51210             |        |                                                                 |
|                   |        |                                                                 |
|                   |        |                                                                 |
|                   |        |                                                                 |
|                   |        |                                                                 |
|                   |        |                                                                 |
|                   |        |                                                                 |
|                   |        |                                                                 |
|                   |        |                                                                 |
|                   |        |                                                                 |
|                   |        |                                                                 |
|                   |        |                                                                 |
|                   |        |                                                                 |
|                   |        | < Previous Next > Create Cancel                                 |

- On the Select The Storage Layout page (Figure 1-21), specify one of the following three data redundancy types for the virtual disk:
  - Simple A simple virtual disk provides data striping across physical disks but does not provide redundancy. Administrators should not host irreplaceable user data on a simple space. A simple space maximizes capacity and throughput and therefore can be good for hosting temp files or easily re-created data at a reduced cost.
- **Parity** A parity virtual disk is similar to a hardware Redundant Array of Inexpensive Disks (RAID5). Data, along with parity information, is striped across multiple physical disks. Parity enables Storage Spaces to continue to service read and write requests even when a drive has failed. A minimum of three physical disks is required for a parity virtual disk. Note that a parity disk cannot be used in a failover cluster.
- **Mirror** A mirror virtual disk maintains either two or three copies of the data it hosts: two data copies for two-way mirror spaces and three data copies for three-way mirror spaces. All data writes are repeated on all physical disks to ensure that the copies are always current. Mirror spaces are attractive due to their greater data throughput and lower access latency compared to parity disks.

# Specify the provisioning type

Before You Begin

Storage Pool

Virtual Disk Name

Storage Layout

#### Provisioning

Provisioning type:

 Thin The volume uses space from the storage pool as needed, up to the volume size.

Fixed

The volume uses space from the storage pool equal to the volume size.

Size

Confirmat Results **Thin** Thin provisioning is a mechanism that enables storage capacity to remain unallocated until datasets require the storage. You specify a maximum size for the virtual disk, and the capacity of the virtual disk grows as needed. Thin provisioning optimizes utilization of available storage, but it adds a few extra I/Os that can cause an occasional latency increase.

**Fixed** A fixed provisioned space allocates storage capacity upfront, at the time the space is created.

< Previous

Next >

Create

Cancel

## Specify the size of the virtual disk

Before You Begin

Storage Pool

Virtual Disk Name

Storage Layout

Provisioning

Size

Confirmation

Results

When using fixed provisioning and storage layouts other than simple stripe sets, the virtual disk consumes more free space than the size you specify. By default, Windows creates the virtual disk only if there is sufficient free space.

When using thin provisioning, you can create a virtual disk larger than the amount of free space in the storage pool.

Storage pool free space: 72.0 GB

Specify size

Virtual disk size: 72

Create the largest virtual disk possible, up to the specified size

GB

< Previous

Next >

.

Maximum size

2

Create

Cancel

### Confirm selections

| -   | Æ | ~ | A   | a. 1     | 100 | 1.16    | 0   | <br>~  | ín.  |
|-----|---|---|-----|----------|-----|---------|-----|--------|------|
| -23 | 1 | 6 | 6.5 | <u> </u> | 176 | <i></i> | - 0 | <br>u. | 62.1 |

Storage Pool

Virtual Disk Name

Storage Layout

Provisioning

Sizé

1

#### Confirmation

Results

| Confirm that | the following | are the correct | settings, and then | click Create. |
|--------------|---------------|-----------------|--------------------|---------------|
|--------------|---------------|-----------------|--------------------|---------------|

| DN             |
|----------------|
| FILE           |
| Storage Spaces |
| pool           |
| OK             |
| 72.0 GB        |
|                |

#### VIRTUAL DISK PROPERTIES

| Name:              | disk    |
|--------------------|---------|
| Storage layout:    | Mirror  |
| Provisioning type: | Thin    |
| Requested size:    | 72.0 GB |

| < Previous | Next > |
|------------|--------|
|------------|--------|

Cancel

# The New Virtual Disk Wizard successfully completed.

| Task                | Progress |
|---------------------|----------|
| Gather information  |          |
| Create virtual disk |          |
| Rescan disks        |          |
| Initialize disk     |          |
| Update cache        |          |

| Primordial              | Available Disks  | FILE          |           | FILE        | FILE          |                 |         |
|-------------------------|------------------|---------------|-----------|-------------|---------------|-----------------|---------|
| pool                    | Storage Pool     | FILE          |           | FILE        | FILE          |                 | 72.8 GB |
|                         |                  |               |           |             |               |                 |         |
|                         |                  |               |           |             |               |                 |         |
| <                       |                  |               |           |             | III           |                 |         |
| Last refreshed on 5/30/ | 2013 11:50:35 AM |               |           |             |               |                 |         |
| /IRTUAL DISKS           |                  | 0 0           |           | TASKS       | pool on FILE  | KS              |         |
| Filter                  | Q                |               | •         | ۲           | Filter        | ىر              |         |
| A Name Status           | Layout Provision | ning Capacity | Allocated | Volume Clur | s 🗴 Slot Name | 1               | Sta     |
| disk                    | Mirror Thin      | 72.0 GB       | 512 MB    |             | Physi         | calDisk3 (FILE) |         |
|                         |                  |               |           |             | Physic        | alDisk2 (FILE)  |         |
|                         |                  |               |           |             | Physi         | :alDisk1 (FILE) |         |

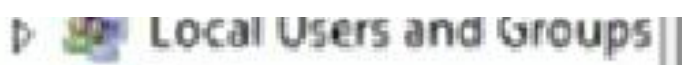

- Performance
  - Device Manager
- 🔩 Storage
  - Windows Server Backup
    - Pisk Management
- Services and Applications

Open Disk Management to view the disk drives

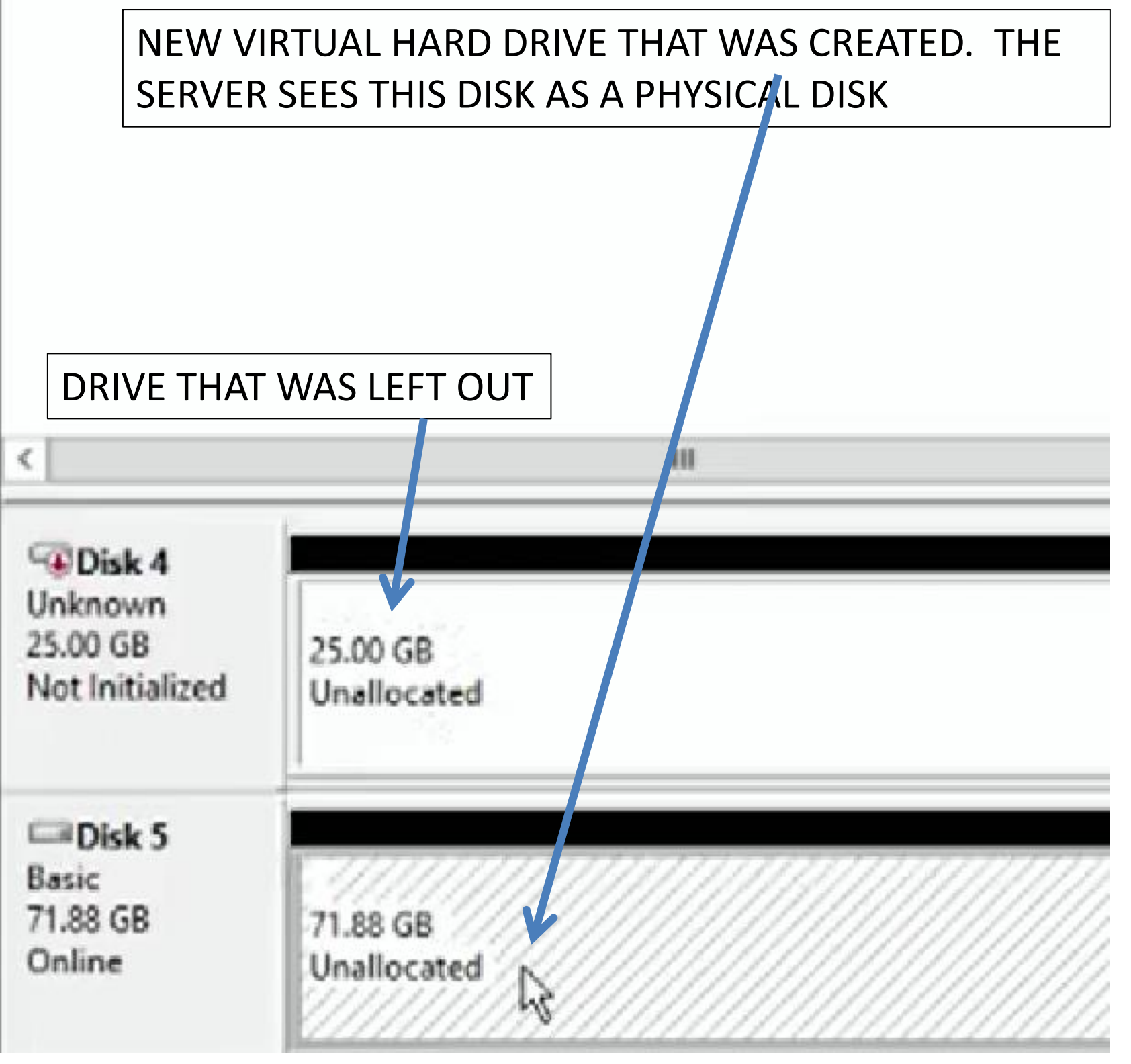

The disk in its present state in Unallocated so in storage pools dialog box we need to right Click on the virtual disk and click on New volume

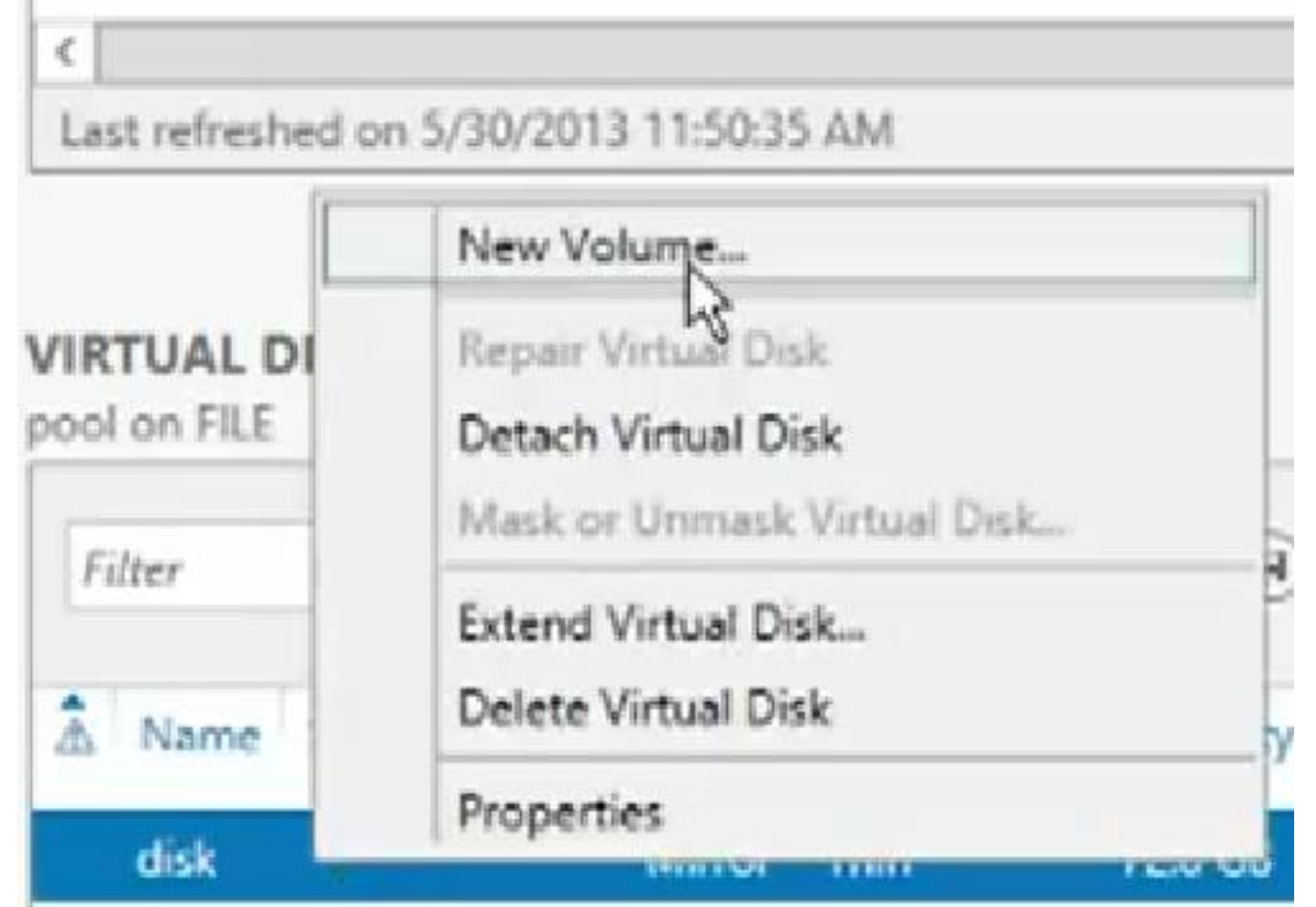

Before you begin

#### Before You Begin

### Server and Disk

971

Drive Letter or Folder Ule System Settings Confirmation Results This wizard helps you create a volume, assign a drive letter or folder, and then formati it with a file system.

You can create a volume on a physical disk or a virtual disk. A virtual disk is a collection of one or more physical disks from a previously created storage pool. The layout of data across the physical disks can increase reliability and performance of the volume.

To continue click Next

| Before You Begin       | Server:                                                                                                    |              |          |            |         |             |        |
|------------------------|----------------------------------------------------------------------------------------------------|--------------|----------|------------|---------|-------------|--------|
| Server and Disk        | Provision to                                                                                                    | Sta          | tus      | Cluster R  | ole     | Destination |        |
| Size                   | FILE                                                                                                    | On           | line     | Not Clus   | tered   | Local       |        |
| Irive Letter or Folder |                                                                                                    |              |          |            |         |             |        |
| ile System Settings    |                                                                                                    |              |          |            |         |             |        |
| Confirmation           |                                                                                                    |              |          |            |         |             |        |
| Results                |                                                                                                    |              |          |            |         |             |        |
|                        | Disk                                                                                                    |              |          |            |         | Refresh     | Rescan |
|                        | Disk                                                                                                    | Virtual Disk | Capacity | Free Space | Subsyst | tem         |        |
|                        | Disk 4                                                                                                    |              | 25.0 GB  | 25.0 GB    |         |             |        |
|                        | and the second second se |              |          |            |         |             |        |

Select the disk and then click Next

-

# Specify the size of the volume

| Before You Begin       | Available Capacity: | 71.9 GB  |            |        |        |    |
|------------------------|---------------------|----------|------------|--------|--------|----|
| Server and Disk        | Minimum size:       | 8.00 MB  |            |        |        |    |
| Size                   | Volume size:        | 71.9     | GB ¥       |        |        |    |
| Drive Letter or Folder |                     | ( Market | 00         |        |        |    |
| File System Settings   |                     |          |            |        |        |    |
| Confirmation           |                     |          |            |        |        |    |
| Results                |                     |          |            |        |        |    |
|                        |                     |          |            |        |        |    |
|                        |                     |          |            |        |        |    |
|                        |                     |          |            |        |        |    |
|                        |                     |          |            |        |        |    |
|                        |                     |          |            |        |        |    |
|                        |                     |          |            |        |        |    |
|                        |                     |          |            |        |        |    |
|                        |                     |          |            |        |        |    |
|                        |                     |          |            |        |        |    |
|                        |                     |          |            |        |        |    |
|                        |                     |          | < Previous | Next > | Create | Ca |
|                        |                     |          |            | 2      |        | -  |

# Assign to a drive letter or folder

Select whether to assign the volume to a drive letter or a folder. When you assign a volume to a Before You Begin folder, the volume appears as a folder within a drive, such as D:\UserData. Server and Disk Assign to: Size Drive letter: E Ŧ **Drive Letter or Folder** File System Settings The following folder: Confirmation Browse .... Results Don't assign to a drive letter or folder. 0 < Previous Create Next > Cancel

À

# Select file system settings

| 8. | 1  |    |    |     | 18. |    | 1.  |
|----|----|----|----|-----|-----|----|-----|
| ы  | en | οn | eη | DU. | ы   | 90 | חוכ |
| -  |    |    | -  |     | -   | =; | 2   |

Server and Disk

Size

Drive Letter or Folder

File System Settings

Confirmation

| File system:          | NTFS       | - |
|-----------------------|------------|---|
| Allocation unit size: | Default    | • |
| Volume label:         | New Volume |   |

Generate short file names (not recommended)

Short file names (8 characters with 3-character extensions) are required for some 16-bit applications running on client computers, but make file operations slower.

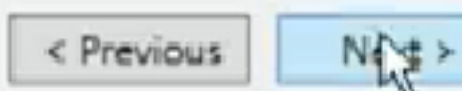

Create

#### Contirm selections

Before You Begin

Server and Disk

Size

Drive Letter or Folder

File System Settings

Confirmation

Results

Confirm that the following are the correct settings, and then click Create.

FILE

#### VOLUME LOCATION Server:

| Subsystem:                | Storage Spaces |
|---------------------------|----------------|
| Virtual disk              | disk           |
| Disk                      | Disk 5         |
| Free space:               | 71.9 G8        |
| VOLUME PROPERTIES         |                |
| Volume size:              | 71.9 GB        |
| Drive letter or folder:   | E:\            |
| Volume label:             | New Volume     |
| FILE SYSTEM SETTINGS      |                |
| File system:              | NTFS           |
| Short file name creation: | Disabled       |
| Allocation unit size:     | Default        |

< Previous Next >

Create

Cancel

### completion

Before You Begin Server and Disk Size Drive Letter or Folder File System Settings Confirmation Results

You have successfully completed the New Volume Wizard.

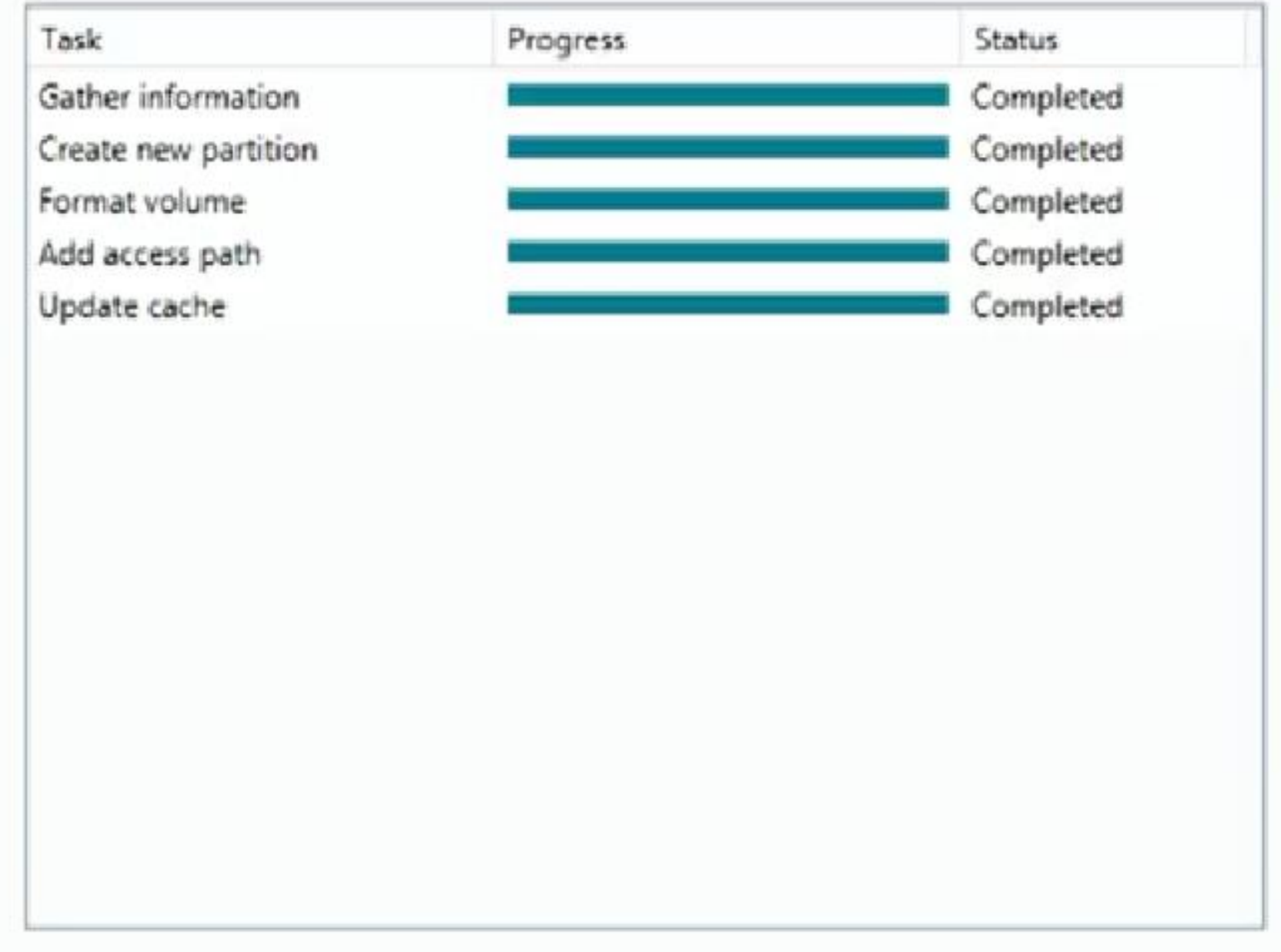

| < Previous | ous Nex | ct > Close | Cancel |
|------------|---------|------------|--------|

To increase the size of the pool you can add additional hard disks. We will Add the Hard disk that was left out.

Right click on the pool and select Add Physical disk

| Volumes       | Filter                                 | Q                | (II) • (II) •        |                  |                     |
|---------------|----------------------------------------|------------------|----------------------|------------------|---------------------|
| Disks         |                                        |                  |                      |                  |                     |
| Storage Pools | â Name                                 | Type             | Managed by           | Available to     | Read-Write Server   |
| hares         | <ul> <li>Storage Spaces (2)</li> </ul> | 3                |                      |                  |                     |
| iSCSI         | Primordial                             | Available Disks  | FILE                 | FILE             | FILE                |
|               | pool                                   | Storage Pool     | FILE                 | FILE             | FILE                |
|               |                                        | New Storage Po   | <u>int</u>           |                  |                     |
|               | _                                      | New Virtual Disk | -                    |                  |                     |
|               |                                        | Add Physical Dis | k                    |                  |                     |
|               | <                                      | Delete Storage P | lool                 | 10               |                     |
|               | Last refreshed on 5/30                 | Properties       |                      |                  |                     |
|               | VIRTUAL DISKS                          |                  |                      | TASKS 💌          | PHYSICAL DISKS      |
|               | Filter                                 | Q                |                      | ۲                | Filter              |
|               | a Name Status                          | Layout Provisio  | ning Capacity Alloci | ited Volume Clus | â Slot Name         |
|               | disk                                   | Mirror Thin      | 72.0 G8 1.00 (       | i8 E             | PhysicalDisk3 (FILE |
|               |                                        |                  |                      |                  | PhysicalDisk2 (FILE |

| Capacity   Bi<br>25.0 GB SA | d choose wi<br>us RPM<br>ATA                               | Model<br>VBOX HARDDISK                                                                  | Allocation<br>Automatic                                                                                                    | d as hot spares (<br>Chassis                                                                                                    | that replace f                                                                                                    |
|-----------------------------|------------------------------------------------------------|-----------------------------------------------------------------------------------------|----------------------------------------------------------------------------------------------------|----------------------------------------------------------------------------------------------------|----------------------------------------------------------------------------------------------------|
| Capacity   Bu<br>25.0 GB S4 | ata<br>ATA<br>Vas not                                      | Model<br>VBOX HARDDISK                                                                  | Allocation                                                                                                    | Chassis .                                                                                                    |                                                                                                    |
| 25.0 GB SA                  | ata<br>vas not -                                           | veox HARDDISK<br>added before                                                           | Automatic                                                                                                    | •                                                                                                    |                                                                                                    |
|                             |                                                            |                                                                                         |                                                                                                    |                                                                                                    |                                                                                                    |
| .00 8                       |                                                            |                                                                                         |                                                                                                    | OK                                                                                                    | Cance                                                                                                    |
|                             | Add                                                        | Physical Disk                                                                           |                                                                                                    |                                                                                                    |                                                                                                    |
| orage pool, and             | choose wh                                                  | ether any disks shou                                                                    | id be allocated                                                                                                    | as hot spares th                                                                                                    | at replace fail                                                                                                    |
| Capacity But                | RPM                                                        | Model                                                                                   | Allocation                                                                                                    | Chassis                                                                                                    |                                                                                                    |
| 25.0 G8 54                  | TA                                                         | VBOX HARDDISK                                                                           | Automatic 💌                                                                                                    |                                                                                                    |                                                                                                    |
| and click o                 | on OK                                                      |                                                                                         |                                                                                                    |                                                                                                    |                                                                                                    |
|                             | orage pool, and<br>Capacity Bu<br>250 GB 5A<br>and click c | Add<br>prage pool, and choose whi<br>Capacity Bus RPM<br>250 GB SATA<br>and click on OK | Add Physical Disk<br>prage pool, and choose whether any disks shou<br>Capacity Bus RPM Model<br>25.0 GB SATA VROX HARDDISK<br>and click on OK | Add Physical Disk<br>orage pool, and choose whether any disks should be allocated a<br>Capacity Bus RPM Model Allocation<br>25.0 GB SATA VBOX HARDDISK Automatic •<br>and click on OK | OK         Add Physical Disk         prage pool, and choose whether any disks should be allocated as hot spares th         Capacity       Bus       RPM       Model       Allocation       Chassis         25.0 GB       SATA       VROX HARDDISK       Automatic       *         and click on OK       OG8 |

#### Storage Spaces (1)

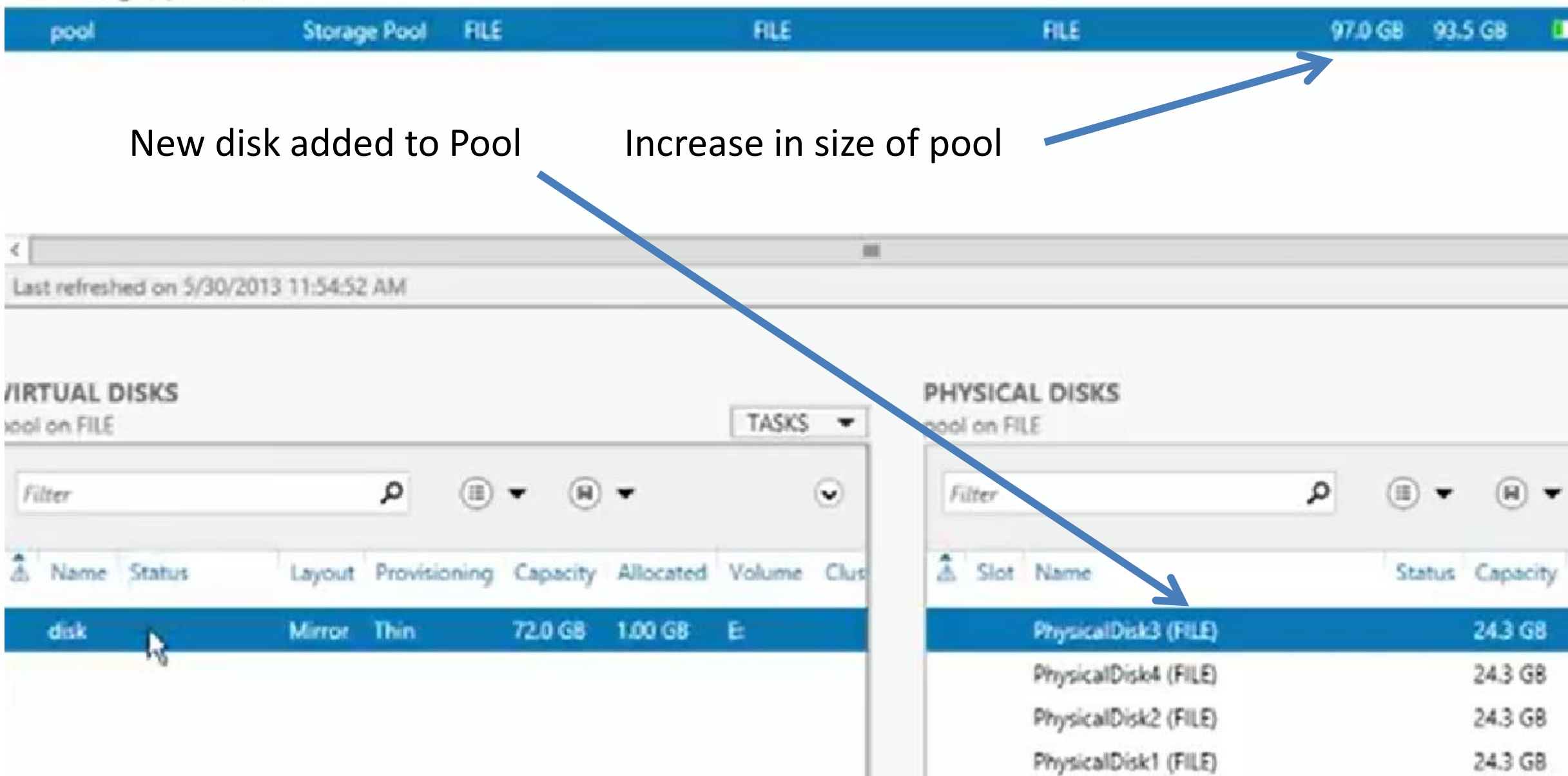

#### Storage Spaces (1)

| pool                               | Storage Pool                                                        | FILE                    |             | FILE     |
|------------------------------------|---------------------------------------------------------------------|-------------------------|-------------|----------|
| <<br>Last refreshed on             | 5/30/2013 11:54:52 AM                                               |                         |             |          |
|                                    | New Volume                                                          |                         |             |          |
| VIRTUAL DIS                        | Repair Virtual Disk<br>Detach Virtual Disk<br>Mask or Ummask Virtua | il Disk                 |             | TASKS 🕶  |
| Filter                             | Extend Virtual Disk                                                 |                         |             | •        |
| A Name St                          | Delete Virtual Disk                                                 | -                       |             |          |
| disk                               | Properties<br>Micros IIIII                                          | na E                    | xtend Virtu | Jal Disk |
| To increase the<br>disk we can sim | size of the virtual<br>ply right click on                           | Current si<br>New size: | ze: 72.0 G8 | G8 💌     |
| <b>Extend Virtual</b>              | ecτ<br>disk                                                         |                         | ОК          | Cancel   |

#### Storage Spaces (1)

| pool                    | Storage         | Pool FILE    |          |           | FILE        |      |        | - //    | FILE                 | 97, | 0 GB 93       | 0 GB     |      |     |
|-------------------------|-----------------|--------------|----------|-----------|-------------|------|--------|---------|----------------------|-----|---------------|----------|------|-----|
|                         |                 |              |          |           |             |      |        |         |                      |     |               |          |      |     |
|                         |                 |              |          |           |             |      |        |         |                      |     |               |          |      |     |
| C                       |                 |              |          |           |             |      |        |         |                      |     |               |          |      |     |
| Last refreshed on 5/30/ | 2013 11:54:52 A | W.           |          |           |             |      |        |         |                      |     |               |          |      |     |
|                         |                 |              |          |           |             |      |        |         |                      |     |               |          |      |     |
|                         |                 |              |          |           |             |      |        |         |                      |     |               |          |      |     |
| IRTUAL DISKS            |                 |              |          |           | C. W. C. W. |      | PHYS   | SICAL   | DISKS                |     |               |          |      | 100 |
| ool on FILE             |                 |              |          |           | TASKS       | •    | pool o | in FILE |                      |     |               |          |      | 0   |
| Filter                  |                 | ۵            | • (9)    | •         |             | •    | Filt   | er      |                      | Q   | (ii) <b>•</b> |          |      |     |
| A Name Status           | Layout P        | Provisioning | Capacity | Allocated | Volume      | Clus | 2      | Slot 1  | Name                 |     | Status        | Capacity | Bus  | Usa |
| dak                     | Mirror T        | Ihin         | 97.0 G8  | 1.25 GB   | E           |      |        | ş       | PhysicalDisk3 (FILE) |     |               | 24.3 GB  | SATA | Aut |
|                         |                 |              | -        |           |             |      |        | ş       | PhysicalDisk4 (FILE) |     |               | 24.3 G8  | SATA | Aut |
|                         |                 |              |          |           |             |      |        | F       | PhysicalDisk2 (FILE) |     |               | 24.3 G8  | SATA | Aut |
|                         |                 |              |          |           |             |      |        | ŗ       | PhysicalDisk1 (FILE) |     |               | 24.3 GB  | SATA | Aut |
|                         |                 |              |          |           |             |      |        |         |                      |     |               |          |      |     |
|                         |                 |              |          |           |             |      |        |         |                      |     |               |          |      |     |
|                         |                 |              |          |           |             |      |        |         |                      |     |               |          |      |     |

Now the capacity of the drive is 97 GB

| Volumes       |                                            |                                                                                                    |              |          |    |  |
|---------------|--------------------------------------------|----------------------------------------------------------------------------------------------------|--------------|----------|----|--|
| Disks         | Filter                                     | • (II) ▼ (I                                                                                                    | 9) -         |          |    |  |
| Storage Pools | 🔬 Volume Status                            | File System Label                                                                                                    | Provisioning | Capacity | Fr |  |
| Shares        | <ul> <li>FILE (3)</li> </ul>               |                                                                                                    |              |          |    |  |
| iSCSI         | C:                                         |                                                                                                    | Fixed        | 49.7 G8  | 38 |  |
|               | \\?a7                                      | System Reserved                                                                                                    | Fixed        | 350 MB   | 10 |  |
|               |                                            | New Share<br>New ISCSI Virtual Disk<br>Scan File System for Errors<br>Repair File System Errors<br>Manage Drive Letter and Access Paths<br>Format<br>Extend Volume<br>Delete Volume<br>Delete Volume<br>Configure Data Deduplication<br>Properties |              |          |    |  |
|               | Last infersived as 6 (20/2012 1            |                                                                                                    |              |          |    |  |
|               | Last retreshed on 3/30/2015 1              |                                                                                                    |              |          |    |  |
|               |                                            |                                                                                                    |              |          |    |  |
|               | SHARES<br>No related shares are available. |                                                                                                    |              |          |    |  |

We can now go to the volume that was 71 GB, right click on it and select Extend Volume

| roiumes       | Filter                            | 0                       |                 |                     |                                         |                       |        |
|---------------|-----------------------------------|-------------------------|-----------------|---------------------|-----------------------------------------|-----------------------|--------|
| Disks         | 1.000                             |                         | 0.              |                     |                                         |                       |        |
| Storage Pools | A Volume Status                   | File System Labe        | Provisioning    | Capacity Free Space | Deduplication Rate                      | Deduplication Savings | Percen |
| Shares        | A FILE (3)                        |                         |                 |                     |                                         |                       |        |
| iSCSI         | C                                 |                         | Fixed           | 49.7 GB 38.8 GB     |                                         |                       | -      |
|               | \\?\Volume[a7_                    | System Re =             | Estand          | taluma X            |                                         |                       | _      |
|               | e                                 | New Volu                | Extend v        | /olume              |                                         |                       |        |
|               |                                   | Cu                      | rent size: 71.9 | GB                  |                                         |                       |        |
|               |                                   | Ma                      | imum size: 96.9 | GB y                |                                         |                       |        |
|               |                                   | Ne                      | v size: 96      | G8 -                |                                         |                       |        |
|               |                                   |                         |                 | Loombal             |                                         |                       |        |
|               | 1.1.1.1.1.1.1.1.1.1.0.00000.00.00 |                         | OK              | Cancel              |                                         |                       |        |
|               | Last retreshed on 5/30/2013 11:58 | 14 AM                   |                 |                     | 2                                       |                       |        |
|               |                                   |                         |                 |                     |                                         |                       |        |
|               | SHARES                            |                         |                 | DIS                 | SK                                      |                       |        |
|               | No related shares are available.  |                         |                 | TASKS + E/          | on FILE                                 |                       |        |
|               | N                                 | o related shares exist. |                 |                     | Microsoft Storage                       | Space Device          |        |
|               |                                   |                         |                 |                     | араспу: 973                             | /66                   |        |
|               |                                   |                         |                 | 1                   | 4.2% Allocated                          | 72.0 GB Allocat       | ed     |
|               |                                   |                         |                 |                     |                                         | 25.0 GB Unallo        | cated  |
|               |                                   |                         |                 |                     | itatus: Online                          |                       |        |
|               |                                   |                         |                 |                     | Sus Type: Storage<br>Subsystem: Storage | r Spaces<br>Spaces    |        |
|               |                                   |                         |                 | 1                   | /irtual Disk: disk                      |                       |        |

| Servers          | All volumes   3 total                                                                                                    |                                                       |              |          |            |                                                    |                       |              |  |
|------------------|----------------------------------------------------------------------------------------------------|-------------------------------------------------------|--------------|----------|------------|----------------------------------------------------|-----------------------|--------------|--|
| Volumes<br>Disks | Filter                                                                                                    | e () • ()                                             | ) •          |          |            |                                                    |                       |              |  |
| Storage Pools    | A Volume Status                                                                                                    | File System Label                                     | Provisioning | Capacity | Free Space | Deduplication Rate                                 | Deduplication Savings | Percent Used |  |
| Shares           | ▲ FILE (3)                                                                                                    |                                                       |              |          |            |                                                    |                       |              |  |
| ISCS1            | C:                                                                                                    |                                                       | Fixed        | 49.7 GB  | 38.8 GB    |                                                    |                       | -            |  |
|                  | \\?a7                                                                                                    | System Reserved                                       | Fixed        | 350 MB   | 109 MB     |                                                    |                       | _            |  |
|                  | E                                                                                                    | New Volume                                            | Thin         | 96.0 G8  | 95.4 G8    |                                                    |                       |              |  |
|                  | Capacity of the Capacity of the Capacity of th | he volume is r<br>8:14 AM<br>No related shares exist. | now 96       | GB       | ▼ E\ c     | iK<br>m FILE<br>Aicrosoft Storage<br>apacity: 97.0 | Space Device          |              |  |